# 齊來進入『樂在普通話』(學生園地):

http://www.keyschinese.com.hk/home

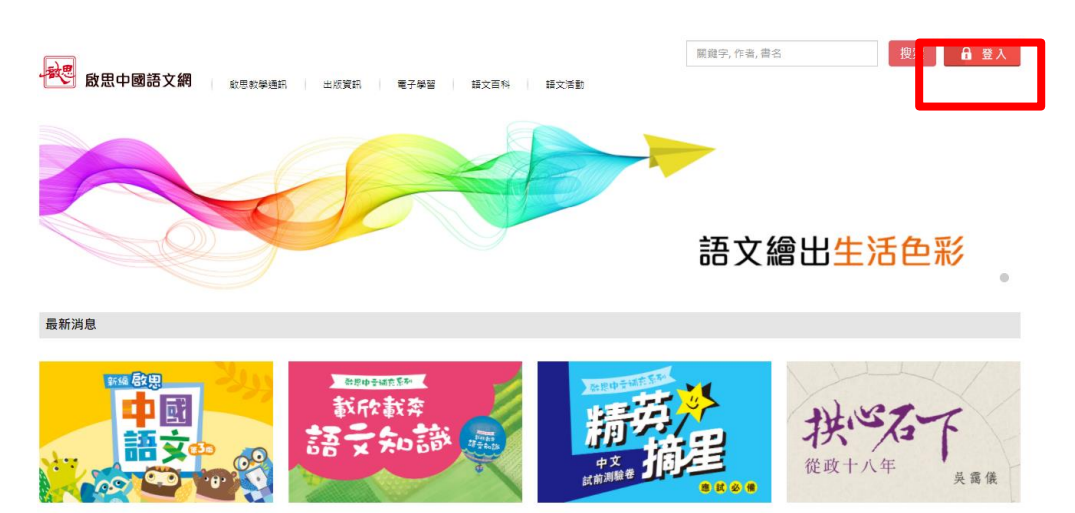

【最新出版】新編啟思中國語文(第3版) 語文學習並非一成不變。怎樣才能學得出色, 充滿效益?還看《新編啟思中國語文》(第3 版),一起翻轉語文新色彩!

【最新出版】啟思中文補充系列—精英摘星中 文試前測驗卷(1-6年級,共12冊) (最新出版】啟思中文補充系列—精英摘星中 文試前測驗卷(1-6年級,共12冊)

【最新出版】 (拼心石下--- 從約十八年) 從政十八年, 告別議會時, 吳麗儀如此形容地 的心情:「完成責任, 不要多想功過——照論是 過去的, 未完成的, 或應做得更好的, 引 在這 本書中, 你不信愿受到拱心的面量, 更明句 作者如何以舉墨若輕的發感忌然站立於石下,

#### 按下右上角『登入』

| をしていた。<br>教典學<br>資源中心 |
|-----------------------|
| 骨入名種                  |
| 密碼                    |
| 28.1                  |
| <b>立入</b><br>忘記/變更密碼  |

輸入登入名稱及密碼,然後按『登入』

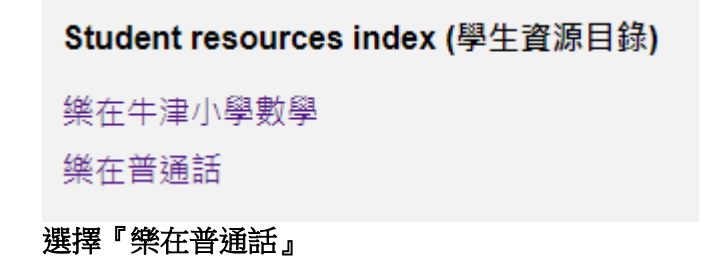

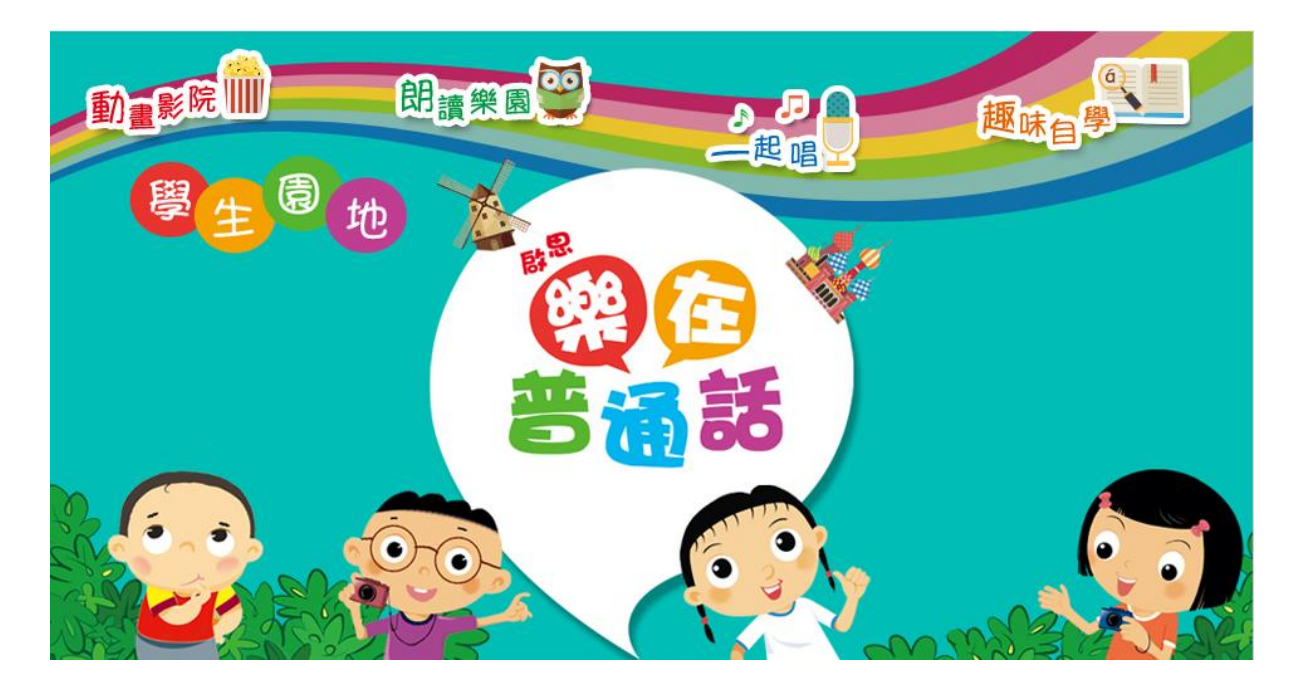

網站內提供不同的電子資源,包括動畫影院、朗讀樂園、一起唱、趣味自學。

動畫影院: 根據課本的教學流程,學生可以預習及重溫課堂上的學習。有分為『課文動 畫』、『發音示範短片』、『創意圖畫學拼音』、『語音動畫』、『歌曲動畫』、『語音難 點短片』、『說話短片』、『拼音口訣短片』影片以作深化學習效果

朗讀樂園:學生可以透過聆聽『課文朗讀』、『詞語朗讀』、『朗讀樂園』、『歌詞朗讀』 的各種聲檔,自行練習。

一起唱:一系列的歌曲來提高學生學習興趣及動機,包括有『歌曲』、『伴奏』、『聲韻母歌』、『伴音規則歌』

趣味自學:拼讀機、自學寶庫、實用網站等等周邊材料優化學習

# <mark>i-solution 電子平台</mark>

# <u>進入平台方法一:網頁版本</u>

| inceps.//isolation.ouperinta.        | containy |       |            |        |          |             |     |
|--------------------------------------|----------|-------|------------|--------|----------|-------------|-----|
|                                      |          |       |            |        | -        | σ           | ×   |
| ← → C )  a isolution.oupchina.com.hk |          | EB 38 | 07 Å       | -      | <b>D</b> | * 6         | 5 1 |
|                                      |          |       |            |        |          |             |     |
|                                      |          |       |            |        |          |             |     |
|                                      |          |       |            |        |          |             |     |
|                                      |          |       |            |        |          |             |     |
|                                      |          |       |            |        |          |             |     |
|                                      |          |       |            |        |          |             |     |
|                                      |          |       |            |        |          |             |     |
|                                      | Control  |       |            |        |          |             |     |
|                                      |          |       |            |        |          |             |     |
|                                      | 9 祭 \ 夕斯 |       |            |        |          |             |     |
|                                      | 日        |       |            |        |          |             |     |
|                                      |          |       |            |        |          |             |     |
|                                      |          |       |            |        |          |             |     |
|                                      |          |       |            |        |          |             |     |
|                                      |          |       |            |        |          |             |     |
|                                      |          |       |            |        |          |             |     |
|                                      |          |       |            |        |          |             |     |
|                                      |          |       |            | 1.00   | æ        | <u>م</u> ال | 12  |
|                                      |          |       |            |        | T        |             |     |
| OVFORD                               |          |       |            |        |          | vers        | on  |
|                                      |          |       | Powered by | Abacus | 私隨政      | 粮/法律公       | 2告  |

## 以上連結直接可以登入,直接進入活動冊及診斷評估系統

#### 進入平台方法二:安裝版本

i-solution 可以在各個平台都安裝得到,詳細安裝方式請按以下連結 https://www.oupchina.com.hk/zh/isolution

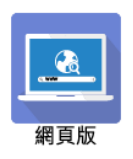

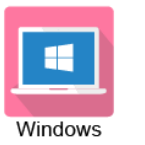

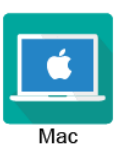

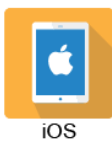

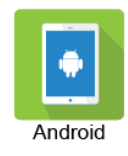

|                  | Osolution         |                     |                              |
|------------------|-------------------|---------------------|------------------------------|
|                  |                   |                     |                              |
|                  | Username          |                     |                              |
|                  | Password          | $( \rightarrow)$    |                              |
|                  | i orgot passworo: |                     |                              |
|                  |                   |                     |                              |
|                  |                   |                     |                              |
|                  |                   |                     |                              |
| OXFORD           |                   | Descend has Alexand | Drivery Deliny (Lored Meti   |
| UNIVERSITY PRESS |                   | Powered by Abacus   | Privacy Policy / Legal Notic |

#### 登入後會見到跟據課文的活動冊;以及學生園地及智能評測系統連結

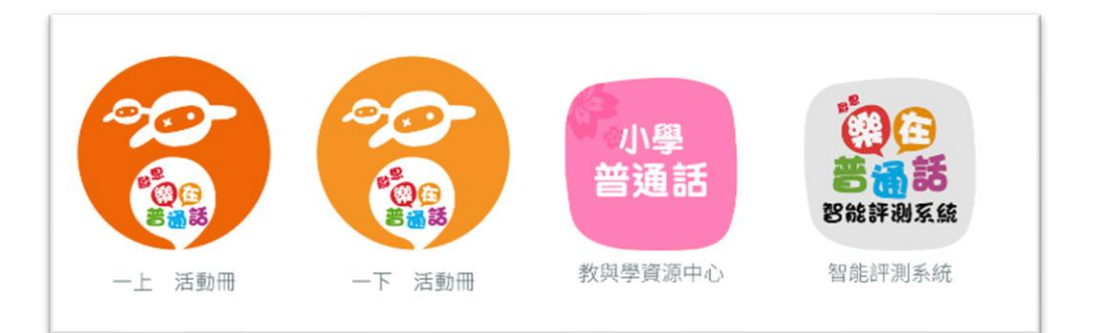

#### 活動冊:配合課本的電子材料

1 上學去

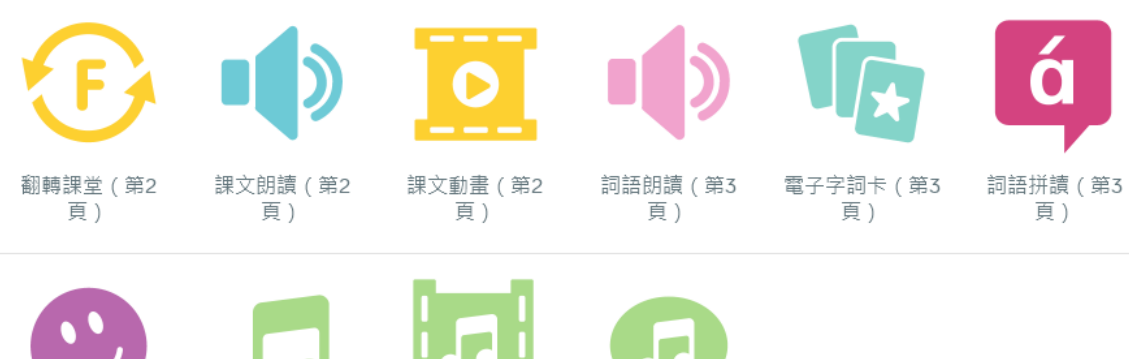

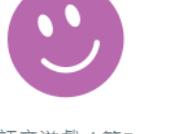

語音遊戲(第5 頁)

歌曲(第6頁) 歌曲動畫(第6 頁)

伴奏(第6頁)

## <mark>智能評測系統</mark>

#### 智能評測系統連結可以在 i-solution 找到,也可以在學生園地找到

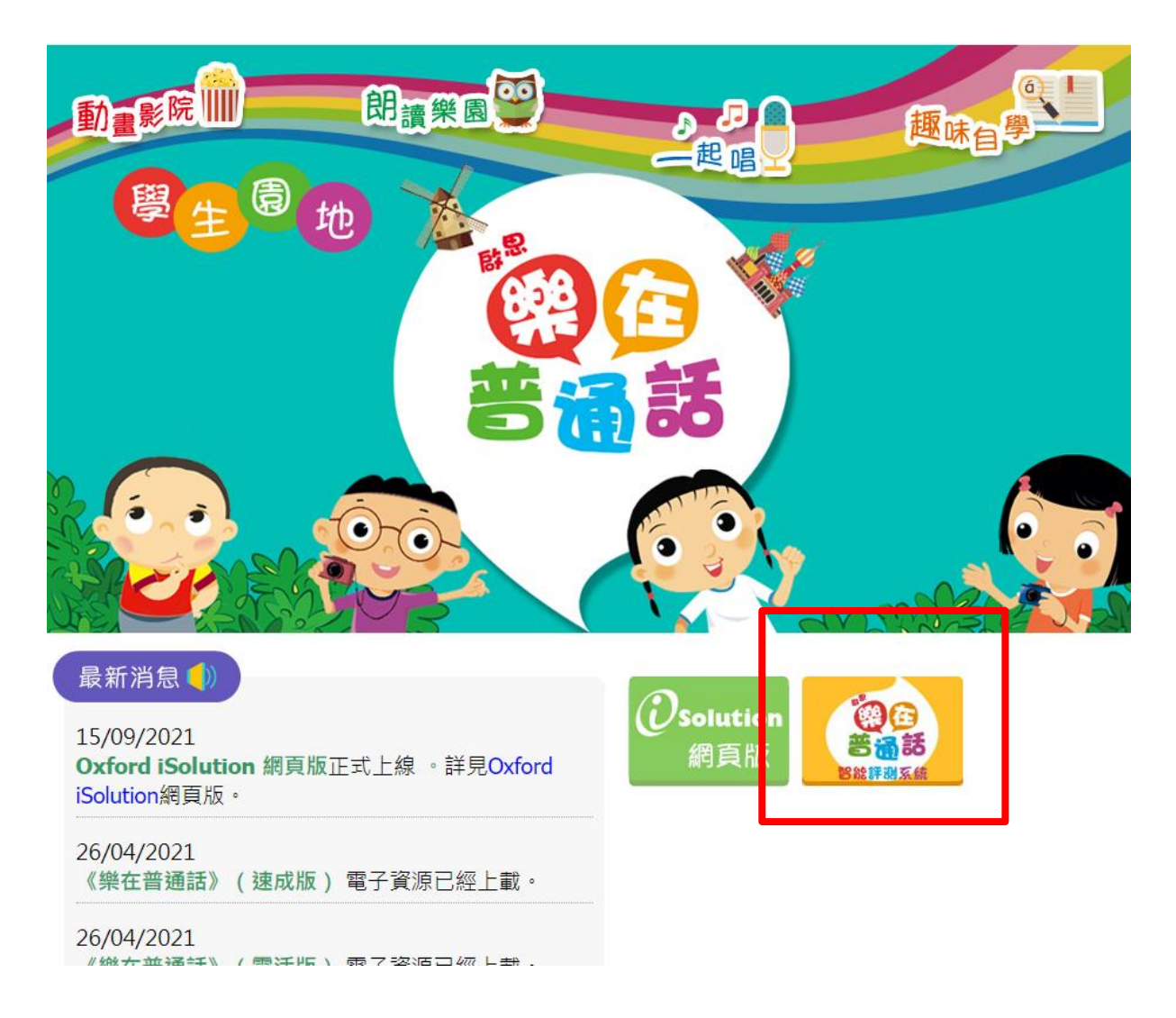

智能評測系統可以容許學生自行練習詞語、句子、對話。錄音過後會有詳細跟進。 如欲了解更加多,請看以下連結參考介紹及指南 https://www.oupchina.com.hk/zh/elearning/digital-product/nppth-speak/index

https://www.oupchina.com.hk/pdf?pdf=https://www.oupchina.com.hk/elearning/digitalproduct/nppth-speak/pdf/nppth-leaflet.pdf#page=1

牛津大學出版社(中國)有限公司 香港九龍灣宏遠街1號一號九龍39樓 電話 (852) 2516 3222 圖文傳真 (852) 2565 8491 電子郵件 oupchina.hk@oup.com 網址 www.oupchina.com.hk Oxford University Press is a department of the University of Oxford. It furthers the University's objective of excellence in research, scholarship, and education by publishing worldwide